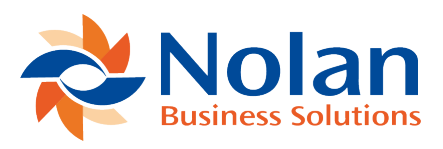

# Bank Payment Entry (ABR Bank Payment Entry)

Last updated: August 25, 2022

# Location

Transactions >> Financial >> Advanced Bank Reconciliation >> Bank Transfer Entry

Layout

| <u>///</u>               |                | A    | BR Ba | nk Payr  | ner          | nt En    | try        |            | -      |                 | <   |
|--------------------------|----------------|------|-------|----------|--------------|----------|------------|------------|--------|-----------------|-----|
| File Edit                | Tools          | Help |       |          |              |          | sa F       | abrikam    | , Inc. | 4/12/20         | 017 |
| 💷 🛛 P <u>r</u> int Check | 🕂 <u>P</u> ost |      |       |          |              |          |            |            |        |                 |     |
| Bank Account ID          | 1              |      | P     |          |              |          |            |            |        |                 |     |
| Description              |                |      | -     |          |              |          |            |            |        |                 |     |
| Checkbook ID             |                |      |       |          |              |          |            |            |        |                 |     |
| Account                  |                |      |       |          | $\checkmark$ |          |            |            |        |                 |     |
|                          |                |      |       |          |              |          |            |            |        |                 |     |
| Check Number             | 411010017      |      |       | Address  |              |          |            |            |        |                 | _   |
| Date                     | 4/12/2017      |      |       | City     |              |          |            | Chair      |        |                 | -   |
| Payto:<br>Beference      | ABB Bank Paur  | ment |       | ZIP Code |              |          |            | State      |        |                 |     |
| Amount                   | \$0.00         |      |       | 211 0006 |              |          |            |            |        |                 |     |
| Check Format:            | Stub on Top    | •    | ~     | Print: 🔘 | Alignm       | ent Form | Chec       | :k         |        |                 |     |
| Account                  |                |      |       |          |              |          | Debit      |            | Credit |                 |     |
|                          |                |      |       |          |              |          |            |            |        |                 | ^   |
|                          |                |      |       |          |              |          |            |            |        |                 |     |
|                          |                |      |       |          |              |          |            |            |        |                 | _   |
|                          |                |      |       |          |              |          |            |            |        |                 | _   |
|                          |                |      |       |          |              |          |            |            |        |                 | _   |
|                          |                |      |       |          | Tabel        |          |            | ¢0.00      |        | ¢0.00           | ×   |
|                          |                |      |       |          | Total        |          | Difference | ۵U.UU<br>م |        | \$0.00<br>¢0.01 | 1   |
|                          |                |      |       |          |              |          | Direienc   | e.         |        | φ <b>0</b> .0(  | ·   |

### Overview

The Bank Payment Entry window is used to create Bank Payments from a specified bank to one or more GL accounts.

#### Fields

Bank Account ID – The Bank Account the Bank Payment is being posted to. Description – Displays the description associated to the selected Bank Account ID. Checkbook ID – Displays the description associated to the selected Bank Account ID.

Account – The GL Account the payment will post to. Defaults to the main account associated to the selected Bank Account ID. The drop-down list only includes accounts assigned to the Bank Account ID.

Check Number – The Check number associated to the Bank Payment.

Date – The date that the transaction will post on.

Pay To – The name that will appear on the check.

Amount – The amount that is to be paid.

Address, City, State, Zip Code – The address that will appear on the check

Check Format – Select the check format to print the check on.

Print – Select the format to print

- Alignment Form
- Check

# **Grid Fields**

Account(s) – The GL Accounts that the payment will be posted to.

Description – A description for the payment account line(s).

Debit & Credit – The amounts to debit or credit for each account listed.

# Buttons

- Print Check Prints the check for the payment.
- Post Posts the payment.